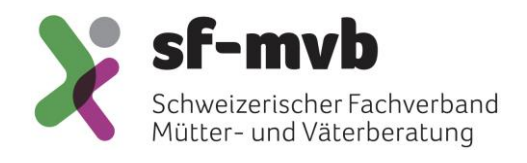

# Anleitung: Hinzufügen des neuen Indikators «Zuweiser»

Schweizer Fachverband Mütter- und Väterberatung in Kooperation mit der Forschung am Institut für Hebammenwissenschaft und reproduktive Gesundheit der ZHAW

Januar 2024

#### 1 Vorwort

Ab 2024 möchte der SF MVB Daten erheben, die ermitteln, wie die Eltern auf das Angebot der Mütter- und Väterberatung aufmerksam wurden. Zu diesem Zweck wird ein neuer Indikator «Zuweiser» erhoben. Dieser soll immer dann erhoben werden, wenn eine Familie zum ersten Mal das Beratungsangebot aufsucht für das jeweilige Kind (beim zweiten Kind kann der Indikator erneut erhoben werden). Bei einer ersten Kontaktaufnahme durch die Beratungsstelle, ohne eigentliche Beratung (Brief, Telefonat usw.) wird der Indikator nicht erhoben. Es können mehrere Kategorien ausgewählt werden, falls die Eltern über unterschiedliche Quellen auf das Angebot aufmerksam wurden.

## 2 Hinzufügen des Indikators durch Super-User

1. Öffnen Sie auf der Startseite von MVB4 das Setup

| attanilien                                         | - @ |
|----------------------------------------------------|-----|
| Adressen                                           | -0. |
| 1 Info                                             | - @ |
| 둸 Arbeitszeit                                      | -0. |
| 🚮 Statistik                                        |     |
| Datenabgleich<br>Zuletzt: 13.01.2020 14:07:10 [76] |     |
|                                                    |     |
|                                                    |     |
| Vorgaben                                           |     |
| Backup<br>Zuletzt: 08.11.2019 13:25:12             | _   |
| Setup                                              | _   |
| <b>Heenden</b>                                     | _   |

| MVB4<br>File Edit View Insert F                                                                                                    | ormat Records Scripts                                                                                                    | Tools Window M                                                                                                    | Manage Help                                                                                                    |                                                                                                    | - 0                                                                                                    | × |
|----------------------------------------------------------------------------------------------------|----------------------------------------------------------------------------------------------------|----------------------------------------------------------------------------------------------------|----------------------------------------------------------------------------------------------------|----------------------------------------------------------------------------------------------------|----------------------------------------------------------------------------------------------------|---|
| Basisdaten                                                                                                    | Listen                                                                                                    |                                                                                                    | Suchkriterien                                                                                                    | Anpassung                                                                                                    | Einrichtung                                                                                                   |   |
| Verst-sprachen<br>Schweizerdeutsch<br>Albanisch<br>Arabisch<br>Französisch<br>Hochdeutsch<br>Italienisch<br>Portugiesisch<br>Serbokroatisch<br>Spanisch<br>Tamil<br>Türkisch<br>Ungarisch | Muttersprachen<br>Schweizerdeutsch<br>Albanisch<br>Englisch<br>Französisch<br>Hochdeutsch<br>Italienisch<br>Portugiesisch<br>Serbokroatisch<br>Spanisch<br>Tamil<br>Türkisch<br>Ungarisch<br>Anderes | Nationalitäten   ≠ 150   1 CH   2 AL   2 AL   2 AL   2 AL   2 CS   2 DE   2 DE   2 ER   2 ET   2 RKS   99    99 AD                        | lame<br>Schweiz<br>Albanien<br>Österreich<br>Bosnien und Herzegowina<br>Serbien und Montenegro<br>Deutschland<br>Eritrea<br>Athiopien<br>Nordmazedonien<br>Kosovo | Kontaktaufnahme<br>Telefon<br>Brief<br>Hausbesuch<br>Sonstiges<br>Keinen<br>E-Mail<br>Telefonbeantworter<br>SMS | PLZ<br>8610 [SK=456]<br>8600<br>8615 [SK=8600]<br>4508 [SK=456]                                               |   |
| Briefsprachen<br>Deutsch<br>Französisch<br>Englisch<br>Briefanrede<br>Familie<br>Frau<br>Herr                                                                                             | Geburtsarten<br>Spontan<br>Sectio<br>Ernährung<br>MM<br>Formula<br>MM & Formula                                                                                                    | Ausbildung<br>Keine<br>Obligatorische<br>Berufsausbildu<br>ur<br>Höhere<br>Berufsausbildu<br>(Terziär Stufe)<br>Hochschulabso<br>Herkunft | Beratungsorte<br>Uster<br>Mönchaltorf<br>Greifensee<br>Nänikon                                                                                                    | Beratungspersonen<br>KM<br>KV<br>KE<br>Fachperson                                                               | Begleitpersonen<br>Dolmetscher<br>Kulturvermittlerin<br>Geschwister<br>Grosseltern<br>Verwandte<br>Fachperson |   |
| 1                                                                                                    |                                                                                                    | Supervisor                                                                                                    | natenabgleich 👔                                                                                                    | Rackup                                                                                                    |                                                                                                    |   |

#### 2. Wechseln Sie auf den Reiter «Suchkriterien»

3. Klicken Sie unten auf «Neu» und geben Sie den ersten Begriff ein. Achten Sie darauf, das Kästchen «Kinder» zu aktivieren, damit der Suchbegriff an der richtigen Stelle angeboten wird. Klicken Sie dann auf «OK».

| Basisdaten | Listen | S             | uchkriterien     | Anpas          | sung         | Einrichtun            | g |
|------------|--------|---------------|------------------|----------------|--------------|-----------------------|---|
| ĸt         |        |               | Familien         | Kinder         | Beratungen   | Aktiv                 |   |
| abymassage |        |               |                  |                | $\checkmark$ | $\checkmark$ $\times$ |   |
| ntwicklung |        |               |                  |                | $\checkmark$ | $\checkmark$ $\times$ |   |
| nährung    |        |               |                  |                | $\checkmark$ | $\checkmark$ $\times$ |   |
| ziehung    |        |               |                  |                | $\checkmark$ | $\checkmark$ $\times$ |   |
| esundheit  |        |               |                  |                | $\checkmark$ | $\checkmark$ $\times$ |   |
| Orstiporst |        |               | $\checkmark$     | $\checkmark$   | $\checkmark$ | $\checkmark$ $\times$ |   |
| fo         |        |               |                  |                | $\checkmark$ | $\checkmark$ $\times$ |   |
| ESB        |        |               |                  | $\checkmark$   |              | $\checkmark$ $\times$ |   |
| essen      |        |               |                  |                | $\checkmark$ | $\checkmark$ ×        |   |
| atchwork   |        |               | $\checkmark$     |                |              | $\checkmark$ $\times$ |   |
| lege       |        |               |                  |                | $\checkmark$ | $\checkmark$ ×        |   |
| legekind   |        | laura Cintana |                  |                |              | $\checkmark$ $\times$ |   |
| syso       |        | veuer Eintrag |                  |                | ^            | $\checkmark$ $\times$ |   |
| chlaf      |        | Neu S         | uchkriterien     |                |              | $\checkmark$ $\times$ |   |
| pitex      | (      |               |                  |                |              | $\checkmark$ ×        |   |
| bitous     |        |               |                  |                |              | V ×                   |   |
| tillen     |        |               |                  |                |              | ✓ ×                   |   |
| iperhorw   |        | Bezeichnung   | ZW: Empfehlung F | amilie/Freunde |              | V ×                   |   |
| lage       |        |               | Eamilien         |                |              | V ×                   |   |
| berweisung |        |               |                  |                |              | V ×                   |   |
| ochenbett  |        |               | ✓ Kinder         |                |              | ⊻ ×                   |   |
| willing    |        |               | Beratungen       |                |              | V ×                   |   |
|            |        |               |                  |                |              |                       |   |
|            |        | A             | abruch           | Г              | OK           |                       |   |
|            |        | ~             |                  | L              | UN           |                       |   |
|            | L      |               |                  |                |              |                       |   |
|            |        |               |                  |                |              |                       |   |
|            |        |               | 🔶                |                | -            |                       |   |
|            |        |               | 🖵 Auswahl Messen |                | , <u>Neu</u> |                       |   |

- Wiederholen Sie diesen Schritt für jeden der Begriffe:
  - o ZW: Behörden
  - o ZW: Spital
  - ZW: Hebamme/PFF
  - ZW: Kinderarzt
  - ZW: Kursangebot MVB
  - o ZW: Empfehlung Familie/Freunde
  - o ZW: Selbst
  - o ZW: Andere

Am Ende sollten Ihre Suchkriterien diesen neuen Block anzeigen. Führen Sie nun einen Datenabgleich durch. Anschliessend müssen alle anderen Mitarbeiterinnen auch den Abgleich durchführen, damit die Änderungen im ganzen Team zur Verfügung stehen. Damit ist die Einrichtung abgeschlossen.

| Woenenbert                     |   |              | v | V A                   |
|--------------------------------|---|--------------|---|-----------------------|
| ZW: Andere                     |   | ✓            |   | V ×                   |
| ZW: Behörden                   |   | $\checkmark$ |   | $\checkmark$ $\times$ |
| ZW: Empfehlung Familie/Freunde |   | $\checkmark$ |   | $\checkmark$ $\times$ |
| ZW: Hebamme/PFF                |   | $\checkmark$ |   | $\checkmark$ ×        |
| ZW: Kinderarzt                 |   | $\checkmark$ |   | $\checkmark$ $\times$ |
| ZW: Kursangebot MVB            |   | $\checkmark$ |   | $\checkmark$ ×        |
| ZW: Selbst                     |   | $\checkmark$ |   | $\checkmark$ $\times$ |
| ZW: Spital                     |   | $\checkmark$ |   | $\checkmark$ $\times$ |
|                                | - |              |   |                       |

Um den Indikator zuzuweisen, klicken Sie auf dem Blatt «Kinder» auf das Stiftsymbol bei den Suchkriterien.

| 🖣 MVB4<br>ile Edit View Inse                                     | rt Format Records                         | Scripts Tools Wir                                          | idow M                                         | anage             | Help   |                                  |                                                                  |                                                         | -                    |       | × |
|------------------------------------------------------------------|-------------------------------------------|------------------------------------------------------------|------------------------------------------------|-------------------|--------|----------------------------------|------------------------------------------------------------------|---------------------------------------------------------|----------------------|-------|---|
| Stammblatt                                                       | Familie                                   | Kinder                                                     |                                                | ł                 | Kinder | II                               | Beratungen                                                       | Entwicklung                                             | Ber                  | ichte |   |
| Aymée Bach<br>Familie Bachmann                                   | mann (f, *24<br>(Entenhausen), KN         | .06.14) Alter he<br>1: Schweizerdeutsch                    | ute 9Ja<br>n, KV: Sc                           | 6Mo<br>hweize     | erdeul | tsch                             |                                                                  |                                                         |                      |       | 2 |
| Geburt                                                           |                                           |                                                            |                                                |                   |        | Schwang                          | erschaft & Geburtsver                                            | lauf                                                    |                      |       |   |
| Geburtsgewicht<br>Austrittsgewicht<br>Apgar                      | 3'460 gramm<br>3'475 gramm<br>7 8 9       | Länge<br>Kopfumfang                                        | 52<br>34                                       | cm<br>cm          |        | SS: keine<br>Geburt: V<br>Wehenm | e Probleme<br>War Sterngucker, II. Hi<br>ittel, deshalb für Gebu | HL, brauchte zur Untersi<br>ırt in Spital verlegt. Ginç | tützung<br>) dann gu | t.    |   |
| VitKProphylaxe<br>Blutscreening<br>Hörscreening<br>Geburtcart    | O Ja O Nein<br>O Ja O Nein<br>O Ja O Nein | Oxymetrie<br>Hüftsono<br>Wochenbett-Betr.                  | ○ Ja (                                         | Nein              |        |                                  |                                                                  |                                                         |                      |       |   |
| Geburtsklinik<br>Wochenhett-Betr.                                | Spital Sursee                             |                                                            |                                                |                   |        |                                  |                                                                  |                                                         |                      |       |   |
| Austrittsdatum<br>Para<br>SSW<br>Ernäh. b. Austritt<br>Sonstiges | 08.10.2011<br>I.<br>39 5/7<br>MM          | Korrigiertes Datum<br>Wievieltes Kind<br>Schwangerschaften | I.<br>I.                                       |                   |        | Befunde                          | & Massnahmen                                                     |                                                         |                      |       |   |
| Fallnummer                                                       |                                           | Fallstatus                                                 |                                                |                   |        |                                  |                                                                  |                                                         |                      |       |   |
| Kind wählen                                                      |                                           | Statistik                                                  |                                                |                   |        | Suchkrite                        | rien                                                             |                                                         |                      |       | 1 |
| Aymée(*24.06.14)                                                 |                                           | Kontaktaufnahme<br>Telefon                                 | Erstberat<br>Übernomr<br>1j oder äl<br>Aufwand | ung<br>men<br>ter |        |                                  |                                                                  |                                                         |                      |       |   |
|                                                                  | I 4 🔅                                     | 150 von 2                                                  | 62                                             |                   | •      |                                  |                                                                  |                                                         | 20%                  | 2     | 6 |

Es öffnet sich das gleiche Auswahlmenü, das sie von den Beratungsthemen kennen, mit dem Unterschied, dass hier nur die Suchbegriffe angeboten werden, die sich auf Kinder beziehen. Klicken Sie hier den oder die Begriffe an, die Sie diesem Kind zuordnen möchten. Klicken Sie dann unten auf «Schliessen».

| Suchkriterien                  |  |
|--------------------------------|--|
| KESB                           |  |
| Pflegekind                     |  |
| ZW: Andere                     |  |
| ZW: Behörden                   |  |
| ZW: Empfehlung Familie/Freunde |  |
| ZW: Hebamme/PFF                |  |
| ZW: Kinderarzt                 |  |
| ZW: Kursangebot MVB            |  |
| ZW: Selbst                     |  |
| ZW: Spital                     |  |
| Zwilling                       |  |
|                                |  |
|                                |  |
|                                |  |
|                                |  |
|                                |  |
|                                |  |
|                                |  |
|                                |  |
|                                |  |
|                                |  |
|                                |  |
|                                |  |
|                                |  |
|                                |  |
| Schliessen                     |  |

### 3 Kontakt

Bei allgemeinen Fragen zur Statistik wenden Sie sich bitte an die Geschäftsstelle SF MVB: <u>info@sf-mvb.ch</u>, Tel. 062 511 20 11.

Für Fragen rund um die Datenübermittlung und Analyse steht Ihnen die Forschung am Institut für Hebammenwissenschaft und reproduktive Gesundheit der ZHAW zur Verfügung: <u>susanne.grylka@zhaw.ch</u>, Tel. +41 58 934 43 77.

Vielen Dank für Ihre Mitwirkung! Damit unterstützten Sie Vollständigkeit und Aussagekraft der Daten für die Nationale Statistik der MVB in der Schweiz!

Schweizerischer Fachverband Mütter- und Väterberatung SF MVB Effingerstrasse 2 3011 Bern Forschung Institut für Hebammenwissenschaft und reproduktive Gesundheit Katharina-Sulzer-Platz 9 8401 Winterthur